# PROCEDIMENTOS PARA EFETUAR A MATRÍCULA E REMATRÍCULA

# 1. Acessar <a href="https://sigecad-academico.ufgd.edu.br/">https://sigecad-academico.ufgd.edu.br/</a>;

2. Clicar em "Renovação de Matrícula" ou ir Solicitar > Renovação de Matrícula, conforme ilustra a imagem abaixo:

| UFGDNet Início Consu                                                                                                    | ltar - Solicitar - Imprimir -                                                                                                    | JOSE SOUZA - ?       |
|----------------------------------------------------------------------------------------------------|----------------------------------------------------------------------------------------------------|----------------------|
| Início                                                                                                    | Renovação de Matrícula                                                                                                    |                      |
| Atenção: O período para renovaçã<br>Renovação de Matrícula.                                                                                                    | io da matrícula está aberto de 03/03/2021 - 15:47 até 16/04/2021 - 23:59. Para realizar a renovação utilize o menu Solicitar -> Renovação de Matrícula ou | clique no link:      |
| « MARÇO 2021 »                                                                                                    | Dados Pessoais Curso Endereço Contato                                                                                                    | C Editar Informações |
| Image         Image         Image <thimage< th=""> <th< th=""><th>José WELTON DE SOUZA           Mensagen:           Nenhuma mensagem cadastrada.</th><th></th></th<></thimage<> | José WELTON DE SOUZA           Mensagen:           Nenhuma mensagem cadastrada.                                                                           |                      |
| EVENTOS<br>Nenhum evento registrado para essa<br>data.                                                                                                    |                                                                                                    |                      |

3. Clique no botão "Novo Requerimento" em seguida selecione a lista de oferta atual e depois em "Salvar"

| HEAD        | Net                   | nício        | Cadastros 👻        | Controles -       | Gerência   | <ul> <li>Relatór</li> </ul> | ios 🔻 |   |       |             |                   |     |
|-------------|-----------------------|--------------|--------------------|-------------------|------------|-----------------------------|-------|---|-------|-------------|-------------------|-----|
| Novo Req    | querimento            |              |                    |                   |            |                             |       |   |       |             |                   |     |
| Requeri     | mernos a              | rar novo r   | requerimento       | ós-Graduaç        | ão »       |                             |       |   |       |             |                   |     |
| # ~         |                       |              | Acadêmico          |                   |            |                             | Curso |   |       |             | Perío             | d   |
|             | RGA                   | ~            | Nome               | ~                 | Código .:. | Nome                        |       | ~ | Nível | ~           | Semestre .::.     | ŀ   |
|             |                       |              |                    |                   |            |                             |       |   |       |             |                   |     |
| UEGDNet     | Início Cad            | astros 👻     | Controles - Gerênd | ia 👻 Relatórios 👻 |            |                             |       |   |       | <b>1</b> P/ | AULO FIGUEIREDO 👻 | ?   |
| +           |                       |              |                    |                   |            |                             |       |   |       |             | Sa                | var |
| Novo Requer | imento de Ren         | natrícula    |                    |                   |            |                             |       |   |       |             |                   |     |
| Periódo Le  | tivo: 2021/1 - 2021 - | - 1 SEMESTRE | × •<br>Q           |                   |            |                             |       |   |       |             |                   |     |

4. Após realizar o passo anterior aparecerá uma tela com dois botões "Renovar Matrícula sem disciplina" e Renovar Matrícula com disciplina":

|   | ном  | GDNet      | Início Cadastros           | - Contro    | les 🔻      | Gerên    | icia 👻     | Relat  | órios 🔻 |     |           |     |   |
|---|------|------------|----------------------------|-------------|------------|----------|------------|--------|---------|-----|-----------|-----|---|
|   | +    |            | Renovar Matrícula Sem Dise | ciplinas Re | enovar Mat | rícula ( | Com Discip | olinas |         |     |           |     |   |
| I | Disc | ciplinas o | do Requerimento de         | Matrícula   |            |          |            |        |         |     |           |     |   |
|   |      | # ~        | Disciplina                 | Ý           | Turma      | ~        | Тіро       | ×      | C.H.    | ~ s | Semestre~ | Ano | , |
|   |      |            |                            |             |            |          |            |        |         |     |           |     |   |

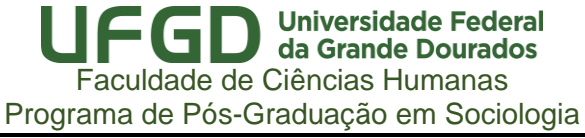

4.1 Renovar matrícula sem disciplinas > será quando tiver cursado todas a disciplinas obrigatórias e optativas. Para renovar a matrícula sem disciplina, o acadêmico deverá clicar sobre o botão "Renovar matrícula sem disciplinas", conforme imagem abaixo:

| Чß  | GDNr     | t Início Cadastros <del>-</del> Co | ontroles 🔻 | Gerência 👻        | Relatórios 🔻 |      |          |            |                   |   |                    |
|-----|----------|------------------------------------|------------|-------------------|--------------|------|----------|------------|-------------------|---|--------------------|
| •   |          | Renovar Matrícula Sem Disciplinas  | Renovar Ma | trícula Com Disci | plinas       |      |          |            |                   |   |                    |
| Dis | ciplinas | s do Requerimento de Matríci       | ula        |                   |              |      |          |            |                   |   |                    |
|     | # ~      | Disciplina                         | ~          | Turma V           | Tipo ~       | C.H. | Semestre | Ano 🗸      | Local Aula        | ~ | Docente Resposável |
|     |          |                                    |            |                   |              |      |          |            |                   |   |                    |
|     |          |                                    |            |                   |              |      |          |            |                   |   |                    |
|     |          |                                    |            |                   |              |      |          |            |                   |   |                    |
|     |          |                                    |            |                   |              |      |          |            |                   |   |                    |
|     |          |                                    |            |                   |              |      | Deseja f | lenovar su | a Matrícula?      |   |                    |
|     |          |                                    |            |                   |              |      | Confirm  | ar Can     | celar             |   |                    |
|     |          |                                    |            |                   |              |      | Ne       | nhum re    | gistro encontrado |   |                    |

4.1.1 Após clicar em "confirmar", aparecerão duas informações importantes no requerimento: 1) no campo "tem disciplina?", aparecerá a resposta "Não"; no campo "Situação", aparecerá o status "cadastrado", indicando a necessidade de envio do requerimento para apreciação do orientador.

| Ч | <b>6</b> 60 | GDNet Inicio Cadastros * Controles * Gerência * Relatórios * |                                         |              |                                                 |                  |                |           |          |                   |                |                      |              |            |
|---|-------------|--------------------------------------------------------------|-----------------------------------------|--------------|-------------------------------------------------|------------------|----------------|-----------|----------|-------------------|----------------|----------------------|--------------|------------|
|   | Novo Req    | uerimento Atençã                                             | ão: Para o coordenador/orientador aprov | var a matríc | ula é necessário enviar o requerimento após o i | mesmo ser cadast | rado, clicando | no botã   | o verde! |                   |                |                      |              | Exportar - |
| R | equerii     | mentos de Rema                                               | atrícula da Pós-Graduação » 20          | 1715630000   | 04001 » ALINE JANAINA GIUNCO                    |                  |                |           |          |                   |                |                      |              |            |
| # | ~           |                                                              | Acadêmico                               |              | Curso                                           |                  | Peri           | odo Letiv | 0        |                   | Informações    | Adicionais do Reque  | rimento      |            |
|   |             | RGA ~                                                        | Nome ~                                  | Código .:    | Nome                                            | Nivel V          | Semestre .X.   | Ano X.    | Nome     | Data Cadastro .X. | Data Situação: | Tem Disciplina? .::. | Situação 🗸 🗸 | Ações 🗸    |
|   |             |                                                              |                                         |              |                                                 |                  |                |           |          |                   |                |                      |              |            |
|   | 28          | 2017156300004001                                             | ALINE JANAINA GIUNCO                    | DTD004       | BIOTECNOLOGIA E BIODIVERSIDADE                  | Doutorado        | 1              | 2021      | 2021     | 25/02/2021        | 25/02/2021     | Não                  | CADASTRADO   | Θ          |
|   |             |                                                              |                                         |              |                                                 |                  |                |           |          |                   |                |                      |              |            |

4.1.2 Terminada a edição do requerimento, o mestrando deverá enviar o requerimento para apreciação, clicando sobre o botão "enviar o requerimento de matrícula" (botão verde, no campo "ações").

| HEED     | Nat Início                                                                                                    | Cadastros 🕶 Controles 🕶 Gerê            | ncia 👻      | Relatórios 👻                                         |                    |               |         |           |                   |                                                  |                     | 2 PAULO FIG | UEIREDO <del>-</del> |   |  |  |  |
|----------|----------------------------------------------------------------------------------------------------|-----------------------------------------|-------------|------------------------------------------------------|--------------------|---------------|---------|-----------|-------------------|--------------------------------------------------|---------------------|-------------|----------------------|---|--|--|--|
| Novo Rec | querimento Atençã                                                                                                    | ăo: Para o coordenador/orientador aprov | ar a matríc | cula é necessário enviar o requerimento após o n     | nesmo ser cadasti  | ado, clicando | no botâ | io verde! |                   |                                                  |                     |             | Exporta              | r |  |  |  |
| Requer   | Incl       Calastics       Controls       Reduct       Image: Para o coordenador/orientador aprovar a matricula é necessário enviar o requerimento após o mesmo ser cadastrado, clicando no bolão verde!       Exportar         Novo Requerimento       Atenção: Para o coordenador/orientador aprovar a matricula é necessário enviar o requerimento após o mesmo ser cadastrado, clicando no bolão verde!       Exportar         Requerimentos de Rematricula da Pós-Graduação » 2017/950300004001 » ALINE JANAINA GIUNCO       Curso       Periodo Letivo       Informações Adicionais do Requerimento         RGA       Nome       Código X.       Nome       Nome       Nome X.       Data Cadastro X.       Data Staugão X.       Tem Discipline? X.       Situação X.       Ações Y.         28       2017/198030004001       ALINE JANAINA GIUNCO       DTD004       BIOTECNOLOGIA E BIODIVERSIDADE       Doutorado       1       2021       25/02/2021       25/02/2021       Eão       CATANASTRATIO       O         Deseja realmente enviar o requerimento matricula?       Cancelar       Cancelar       Cancelar       Exportar       Cancelar       Exportar |                                         |             |                                                      |                    |               |         |           |                   |                                                  |                     |             |                      |   |  |  |  |
| # ~      | Curso     Periodo Letivo                                                                                                    |                                         |             |                                                      |                    |               |         |           |                   | do Letivo Informações Adicionais do Requerimento |                     |             |                      |   |  |  |  |
|          | RGA ~                                                                                                    | Nome                                    | Código .:.  | Nome                                                 | Nível ~            | Semestre .::. | Ano X.  | Nome .:.  | Data Cadastro .:. | Data Situação:                                   | Tem Disciplina? .:. | Situação 🗸  | Ações                | ł |  |  |  |
|          |                                                                                                    |                                         |             |                                                      |                    |               |         |           |                   |                                                  |                     |             |                      |   |  |  |  |
| 28       | 2017156300004001                                                                                                    | ALINE JANAINA GIUNCO                    | DTD004      | BIOTECNOLOGIA E BIODIVERSIDADE                       | Doutorado          | 1             | 2021    | 2021      | 25/02/2021        | 25/02/2021                                       | Não                 | CADASTRADO  |                      |   |  |  |  |
|          |                                                                                                    |                                         |             |                                                      |                    |               |         |           |                   |                                                  |                     |             |                      |   |  |  |  |
|          |                                                                                                    |                                         |             | Deseja realmente en<br>matricula?<br>Confirmar Cance | viar o requeriment | 0             |         |           |                   |                                                  |                     |             |                      |   |  |  |  |

4.1.3 Após a confirmação do envio do requerimento, a tela abaixo será mostrada. Neste momento, o status do requerimento constará como "enviado", informando ao acadêmico que o mesmo já foi enviado para apreciação do seu orientador.

### **LIFED** Universidade Federal da Grande Dourados Faculdade de Ciências Humanas Programa de Pós-Graduação em Sociologia

| # ~ |       | Acadêmico |            | Curso                          |           | Perío        | odo Letiv | 0        |                   | Informações    | Adicionais do Reque | rimento    |       |   |
|-----|-------|-----------|------------|--------------------------------|-----------|--------------|-----------|----------|-------------------|----------------|---------------------|------------|-------|---|
|     | RGA ~ | Nome ~    | Código .:. | Nome ~                         | Nível ~   | Semestre .X. | Ano X.    | Nome .:. | Data Cadastro .:. | Data Situação: | Tem Disciplina? .:. | Situação 🗸 | Ações | ~ |
|     |       |           |            |                                |           |              |           |          |                   |                |                     |            |       |   |
| 28  |       |           | DTD004     | BIOTECNOLOGIA E BIODIVERSIDADE | Doutorado | 1            | 2021      | 2021     | 25/02/2021        | 25/02/2021     | Não                 | ENVIADO    | 0     |   |

| 4                 |                                                      |  |
|-------------------|------------------------------------------------------|--|
| Total de Itens: 1 | O requerimento de matrícula foi enviado com sucesso. |  |
|                   |                                                      |  |

#### 4.2 Renovar matrícula com disciplinas > será quando ainda tem disciplinas a serem cursadas.

Ao clicar na opção "Renovar matrícula com disciplinas", será mostrada uma tela contendo as disciplinas aprovadas na lista de oferta, conforme abaixo:

|    | -         | Visualizar Disciplinas do Requerimento de Matricula |            |       |         |                |                |                     |                    |         |
|----|-----------|-----------------------------------------------------|------------|-------|---------|----------------|----------------|---------------------|--------------------|---------|
| Di | sciplinas | Vfertadas                                           |            |       |         |                |                |                     |                    |         |
|    | # ~       | Disciplina v                                        | Semestre ~ | Ano ~ | Turma ~ | C.H. Prática 👻 | C.H. Teórica 👻 | Vagas Disponíveis ~ | Total de Vagas 🛛 👻 | Ações ~ |
|    |           |                                                     |            |       |         |                |                |                     |                    |         |
|    | 12345     | BIOLOGIA SINTÉTICA                                  | 1          | 2021  | T1      | 0              | 30             | 10                  | 10                 | O +     |
|    | 12340     | TESTE Paulo Henrique                                | 1          | 2021  | T1      | 0              | 15             | 6                   | 10                 | © +     |

4.2.1 O mestrando deverá inserir no requerimento as disciplinas que deseja cursar. Para tanto, deverá clicar sobre o ícone "Adicionar disciplina ao requerimento de matrícula", conforme demonstrado abaixo:

| +   |          | Visualizar Disciplinas do Requerimento de Matrícula |            |       |         |                |                |                     |                           |            |              |
|-----|----------|-----------------------------------------------------|------------|-------|---------|----------------|----------------|---------------------|---------------------------|------------|--------------|
| Dis | ciplinas | Dfertadas                                           |            |       |         |                |                |                     |                           |            |              |
|     | # ~      | Disciplina ~                                        | Semestre 🗸 | Ano ~ | Turma ~ | C.H. Prática 🗸 | C.H. Teórica 🗸 | Vagas Disponíveis ~ | Total de Vagas 🛛 👻        | Ações      | ~ =          |
|     |          |                                                     |            |       |         |                |                |                     |                           |            |              |
|     | 12345    | BIOLOGIA SINTÉTICA                                  | 1          | 2021  | T1      | 0              | 30             | 10                  | 10                        | O          | + ^          |
|     | 12340    | TESTE Paulo Henrique                                | 1          | 2021  | T1      | 0              | 15             | 6                   | 10                        | O          | +            |
|     |          |                                                     |            |       |         |                |                | 4                   | dicionar disciplina ao re | querimento | de matrícula |

4.2.2 Após clicar, uma mensagem de confirmação da inclusão da disciplina no requerimento é mostrada, excluindo a(s) disciplina(s) incluída(s) no requerimento da lista de disciplinas disponíveis.

Observação: Deve ser observado as orientações que forem encaminhadas por e-mail para não se matricular em disciplina errada.

| Disciplinas C | fertadas           |            |       |         |                |                |                    |                    |         |
|---------------|--------------------|------------|-------|---------|----------------|----------------|--------------------|--------------------|---------|
| - <b>"</b> ~  | Disciplina         | Semestre ~ | Ano ~ | Turma ~ | C.H. Prática 🗸 | C.H. Teórica 🗠 | Vagas Disponíveis~ | Total de Vagas 🛛 👻 | Ações ~ |
|               |                    |            |       |         |                |                |                    |                    |         |
| 12345         | BIOLOGIA SINTÉTICA | 1          | 2021  | T1      | 0              | 30             | 10                 | 10                 | © +     |
|               |                    |            |       |         |                |                |                    |                    |         |
|               |                    |            |       |         |                |                |                    |                    |         |
|               |                    |            |       |         |                |                |                    |                    |         |
|               |                    |            |       |         |                |                |                    |                    |         |
|               |                    |            |       |         |                |                |                    |                    |         |
|               |                    |            |       |         |                |                |                    |                    |         |
|               |                    |            |       |         |                |                |                    |                    |         |
|               |                    |            |       |         |                |                |                    |                    |         |
|               |                    |            |       |         |                |                |                    |                    |         |
|               |                    |            |       |         |                |                |                    |                    |         |
|               |                    |            |       |         |                |                |                    |                    |         |
|               |                    |            |       |         |                |                |                    |                    |         |
|               |                    |            |       |         |                |                |                    |                    |         |
|               |                    |            |       |         |                |                |                    |                    |         |
|               |                    |            |       |         |                |                |                    |                    |         |
|               |                    |            |       |         |                |                |                    |                    |         |

Total de Itens: 1

4.2.3 Terminada a inclusão das disciplinas no requerimento, o acadêmico deverá enviar o requerimento para apreciação do seu orientador. Para isso, em "Ações", deverá clicar sobre o botão "Enviar o requerimento de matrícula", conforme demonstrado abaixo.

| FGDNet Inicio Cadastros * Controles * Genència * Relatórios * |                                                                                           |                                       |             |                                                  |                |      |               |          |          |                   |                   |                     |                  |       |          |        |
|---------------------------------------------------------------|-------------------------------------------------------------------------------------------|---------------------------------------|-------------|--------------------------------------------------|----------------|------|---------------|----------|----------|-------------------|-------------------|---------------------|------------------|-------|----------|--------|
| lovo Requ                                                     | erimento Atençã                                                                           | o: Para o coordenador/orientador apro | var a matri | cula é necessário enviar o requerimento após o i | mesmo ser cada | astr | ado, clicando | no botão | verde!   |                   |                   |                     |                  |       | Exporta  | -      |
| equerin                                                       | imentos de Rematrícula da Pós-Graduação » 2015150300004000 » ALESSANDRA OLIVEIRA DA SILVA |                                       |             |                                                  |                |      |               |          |          |                   |                   |                     |                  |       |          |        |
| Académico Curso Período Letivo                                |                                                                                           |                                       |             |                                                  |                |      |               |          |          |                   |                   | Adicionais do Requ  | erimento         |       |          | ≡      |
|                                                               | rga ~                                                                                     | Nome                                  | Código .    | Nome                                             | Nivel          | v    | Semestre .:.  | Ano ∷.   | Nome .:. | Data Cadastro .X. | Data Situação .:: | Tem Disciplina? .:. | Situação         | ~ A   | ções     | ·      |
|                                                               |                                                                                           |                                       |             |                                                  |                |      |               |          |          |                   |                   |                     |                  |       |          |        |
| 27                                                            |                                                                                           |                                       | DTD004      | BIOTECNOLOGIA E BIODIVERSIDADE                   | Doutorado      | ,    | 1             | 2021     | 2021     | 25/02/2021        | 25/02/2021        | Sim                 | CADASTRAD        | 0     | 0        | -      |
|                                                               |                                                                                           |                                       |             |                                                  |                |      |               |          |          |                   |                   | E                   | nviar o requerir | mento | o de mat | rícula |

4.2.4 Será mostrada uma mensagem de confirmação de envio, conforme abaixo.

| Novo Req                                             | Novo Requerimento Atenção: Para o coordenador/orientador aprovar a matrícula é necessário enviar o requerimento após o mesmo ser cadastrado, clicando no bolão verde! |   |        |                            |           |                       |            |           |                |   |             | Exportar -                             |          |                   |                  |                     |                |         |
|------------------------------------------------------|----------------------------------------------------------------------------------------------------|---|--------|----------------------------|-----------|-----------------------|------------|-----------|----------------|---|-------------|----------------------------------------|----------|-------------------|------------------|---------------------|----------------|---------|
| Requeri                                              | requerimentos de Rematrícula da Pós-Graduação » 2015156300004008 » ALESSANDRA OLIVEIRA DA SILVA                                                                       |   |        |                            |           |                       |            |           |                |   |             |                                        |          |                   |                  |                     |                |         |
| # ~ Acadêmico                                        |                                                                                                    |   |        | Curso                      |           |                       |            |           | Período Letivo |   |             | Informações Adicionais do Requerimento |          |                   |                  |                     |                |         |
|                                                      | RGA                                                                                                    | ~ | Nome ~ | C                          | ódigo .:. | Nome                  | ~          | Nív       | vel ~          | S | emestre .:. | Ano X.                                 | Nome .:. | Data Cadastro .:. | Data Situação .∷ | Tem Disciplina? .:. | Situação 🗸 🗸 🗸 | Ações 🗸 |
|                                                      |                                                                                                    |   |        |                            |           |                       |            |           |                |   |             |                                        |          |                   |                  |                     |                |         |
| 27                                                   |                                                                                                    |   |        | DTD004 BIOTECNOLOGIA E BIO |           | BIOTECNOLOGIA E BIODI | IVERSIDADE | Doutorado |                |   | 1           | 2021                                   | 2021     | 25/02/2021        | 25/02/2021       | Sim                 | CADASTRADO     |         |
|                                                      |                                                                                                    |   |        |                            |           |                       |            |           |                |   |             |                                        |          |                   |                  |                     |                |         |
|                                                      |                                                                                                    |   |        |                            |           |                       |            |           |                |   |             |                                        |          |                   |                  |                     |                |         |
| Deseja realmente enviar o requerimento<br>matrícula? |                                                                                                    |   |        |                            |           |                       |            |           |                |   |             |                                        |          |                   |                  |                     |                |         |
| Contemar Cancelar                                    |                                                                                                    |   |        |                            |           |                       |            |           |                |   |             |                                        |          |                   |                  |                     |                |         |

4.2.5 Confirmado o envio, o requerimento apresentará as seguintes informações: 1) no campo "tem disciplina?", aparecerá a resposta "Sim"; 2) no campo "Situação", aparecerá o status "enviado", indicando que o requerimento foi enviado para a apreciação do orientador.

| # ~ | <ul> <li>✓ Acadêmico</li> </ul> |  |        | Curso                          |           |               |             | 0    | Informações Adicionais do Requerimento |                              |     |              |         |  |  |
|-----|---------------------------------|--|--------|--------------------------------|-----------|---------------|-------------|------|----------------------------------------|------------------------------|-----|--------------|---------|--|--|
|     | RGA 🗸 Nome                      |  | Código | Nome ~                         | Nivel ~   | Semestre .::. | Ano X. Nome |      | Data Cadastro .:                       | Data Situação Tem Disciplina |     | Situação 🗸 🗸 | Ações 👻 |  |  |
|     |                                 |  |        |                                |           |               |             |      |                                        |                              |     |              |         |  |  |
| 27  |                                 |  | DTD004 | BIOTECNOLOGIA E BIODIVERSIDADE | Doutorado | 1             | 2021        | 2021 | 25/02/2021                             | 25/02/2021                   | Sim | ENVIADO      | 0       |  |  |

| 4                 |                                                      | P |
|-------------------|------------------------------------------------------|---|
| Total de Itens: 1 | O requerimento de matrícula foi enviado com sucesso. |   |
|                   |                                                      |   |
|                   |                                                      |   |

4.2.6 O acadêmico deverá acompanhar o status do seu requerimento durante o prazo estipulado para as matrículas.

5. Em caso de devolução do requerimento pelo orientador, o mestrando deverá entrar novamente no Sigecad Acadêmico, para refazer o requerimento. Observando a justificativa da devolução pelo seu orientador, deverá reenviar o requerimento para nova apreciação.

|          |                                               |            |                                |                |              |        |          |                                        |                  |                     |            | Exportar • |  |
|----------|-----------------------------------------------|------------|--------------------------------|----------------|--------------|--------|----------|----------------------------------------|------------------|---------------------|------------|------------|--|
| Requerin | Requerimentos de Rematrícula da Pós-Graduação |            |                                |                |              |        |          |                                        |                  |                     |            |            |  |
|          |                                               |            |                                |                |              |        |          |                                        |                  |                     |            |            |  |
|          | Acadêmico                                     |            | Curso                          | Período Letivo |              |        |          | Informações Adicionais do Requerimento |                  |                     |            |            |  |
| ~        | Nome ~                                        | Código .:. | Nome ~                         | Nível ~        | Semestre .x. | Ano ∷. | Nome .:. | Data Cadastro .:.                      | Data Situação .∷ | Tem Disciplina? .:. | Situação ~ | Ações 🗸    |  |
|          |                                               |            |                                |                |              |        |          |                                        |                  |                     |            |            |  |
| 3        |                                               | DTD004     | BIOTECNOLOGIA E BIODIVERSIDADE | Doutorado      | 1            | 2021   | 2021     | 25/02/2021                             | 25/02/2021       | Não                 | DEVOLVIDO  | 8 0        |  |

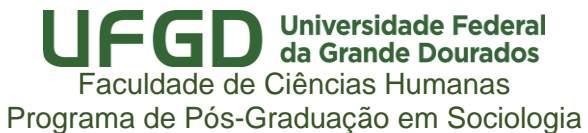

## Visualização da justificativa da negativa pelo orientador

| LESDNet Inicio Gerência -                     |                                                                        |                                        |                |                     |            |          |  |  |  |  |  |  |
|-----------------------------------------------|------------------------------------------------------------------------|----------------------------------------|----------------|---------------------|------------|----------|--|--|--|--|--|--|
|                                               |                                                                        |                                        |                |                     |            | Exportar |  |  |  |  |  |  |
| Requerimentos de Rematrícula da Pós-Graduação | Justificativa da Devolução do Requerimento de Matrícula $^{	imes}$     |                                        |                |                     |            |          |  |  |  |  |  |  |
| Acadêmico                                     | Justificativa:<br>Disciplina incompatível com a pesquisa desenvolvida. | Informações Adicionais do Requerimento |                |                     |            |          |  |  |  |  |  |  |
| Vome Côdigo X. Nome                           |                                                                        | то .::.                                | Data Situação: | Tem Disciplina? .:. | Situação ~ | Ações ~  |  |  |  |  |  |  |
| DTD004 BIOTECNOLOGIA E BIO                    |                                                                        | 21                                     | 25/02/2021     | Não                 | DEVOLVIDO  | 0 0      |  |  |  |  |  |  |
|                                               | OK                                                                     |                                        |                |                     |            |          |  |  |  |  |  |  |
|                                               |                                                                        |                                        |                |                     |            |          |  |  |  |  |  |  |

5.2 Após alterar seu requerimento, o mesmo deverá ser enviado novamente para apreciação do orientador. Importante: na alteração do requerimento será possível incluir ou excluir disciplina, ou mesmo mudar o tipo da renovação de matrícula (com disciplinas para sem disciplinas, ou vice-versa).

|        |                                               |           |            |                                |           |              |                                        |          |                   |                   |                 | Ex                        | xportar · |  |
|--------|-----------------------------------------------|-----------|------------|--------------------------------|-----------|--------------|----------------------------------------|----------|-------------------|-------------------|-----------------|---------------------------|-----------|--|
| Requer | Requerimentos de Rematrícula da Pós-Graduação |           |            |                                |           |              |                                        |          |                   |                   |                 |                           |           |  |
| # ~    |                                               | Acadêmico |            | Perí                           | odo Letiv | 0            | Informações Adicionais do Requerimento |          |                   |                   |                 |                           |           |  |
|        | RGA ~                                         | Nome ~    | Código .:. | Nome ~                         | Nível ~   | Semestre .:. | Ano ::.                                | Nome .:. | Data Cadastro .:. | Data Situação .:: | Tem Disciplina? | Situação. <sub>``</sub> . | Ações     |  |
|        |                                               |           |            |                                |           |              |                                        |          |                   |                   |                 |                           |           |  |
| 2      |                                               |           | DTD004     | BIOTECNOLOGIA E BIODIVERSIDADE | Doutorado | 1            | 2021                                   | 2021     | 25/02/2021        | 25/02/2021        | Não             | ENVIADO                   | 0         |  |